# User Manual of Recruitment Portal On Deputation Post Under NHMUP

## Registration page

• Url: <u>http://52.66.203.8/nhm\_jobs/</u>

• For first-time registration click on "Click here for new registration"

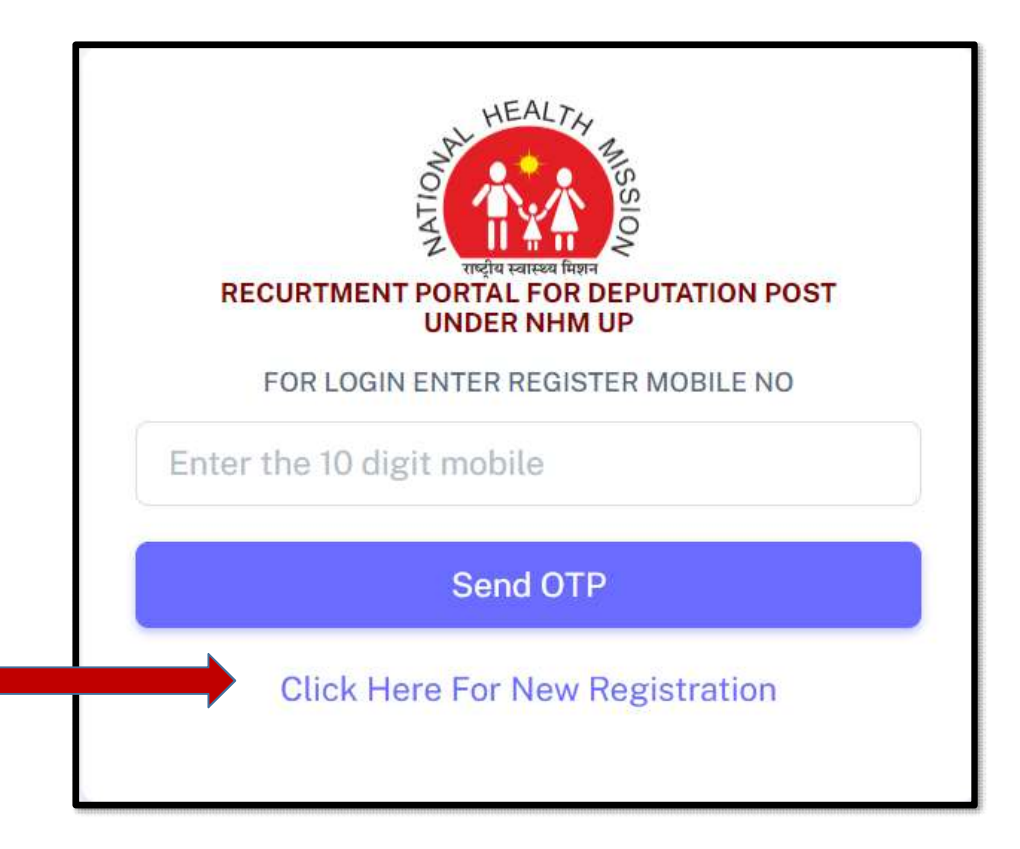

## **Registration Form**

Note: If the applicant has both the degree MBBS & MBA ,then select MBBS in essential qualification. If the applicant has both the degree BDS & MBA ,then select BDS in essential qualification.

|                                    | Candidate Registration For<br>Deputation Position Under<br>NHMUP |                                                                                                    |
|------------------------------------|------------------------------------------------------------------|----------------------------------------------------------------------------------------------------|
| Select the position applying for   | POSITION APPLYING*                                               | %/registrationdata.pnp                                                                                                    |
| Select the essential Qualification | SELECT POSITION NAME   ESSENTIAL QUALIFICATION* SELECT           | <sup>nlin</sup> 52.66.203.8 says<br>Your Login Registration sucessfully completed, You can login with your<br>registered Mobile No |
| • Type Full Name                   | FULL NAME (AS PER GOVT. ID)*                                     |                                                                                                    |
| Provide DOB                        | DATE OF BIRTH *                                                  |                                                                                                    |
| Type Mobile Number                 | MOBILE NO *                                                      | <ul> <li>Post-registration</li> </ul>                                                                                              |
| Provide Email Id                   | Mobile No                                                        |                                                                                                    |
| Type Captcha                       | EMAIL ID *                                                       |                                                                                                    |
| Click on submit                    | 9c9cbc                                                           |                                                                                                    |
|                                    | Submit                                                           |                                                                                                    |

#### Login page

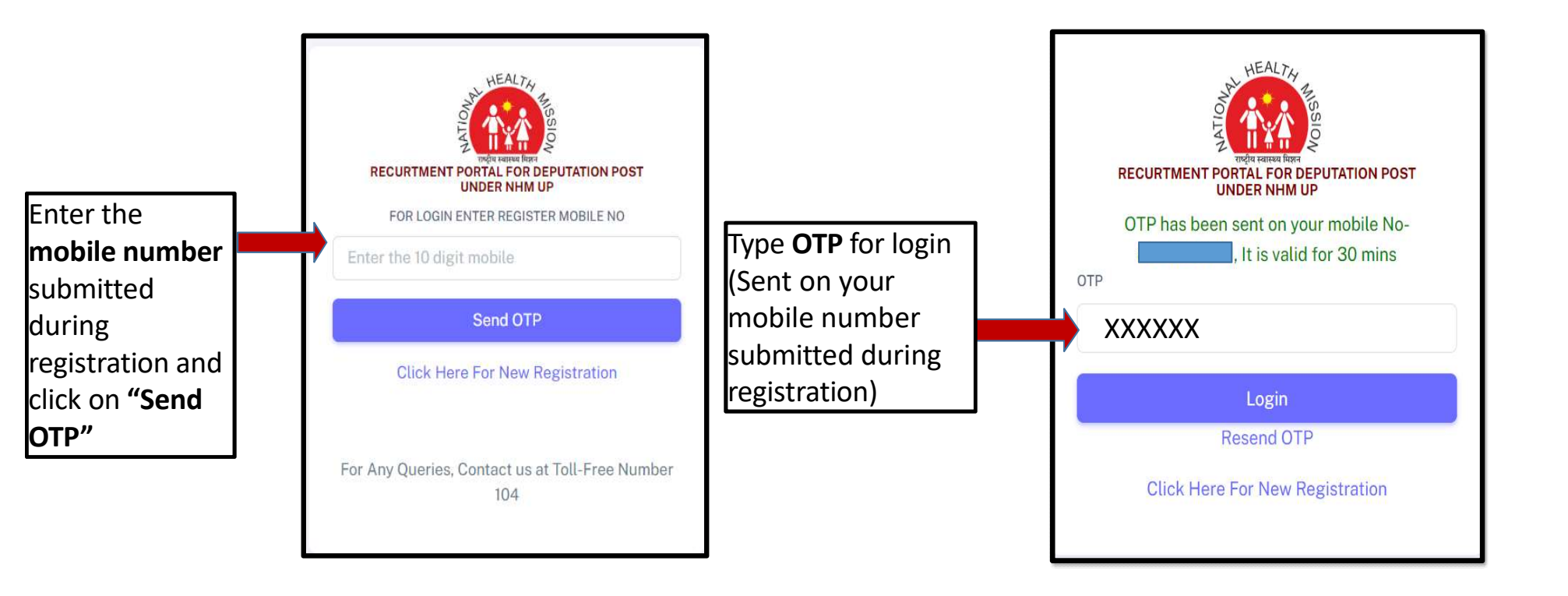

## Entry Page-1

Fill the required data field and click on Next

- Father/Husband Name
- Gender
- Address detail (Current and Permanent)
- Education qualification/Details
- Current Organization details

| analgate Name.                                                                                                    |                                                |                     |                                        | Position Appl                                                                                            | lied: General Manager                                                                                                    |                     |            |        |
|----------------------------------------------------------------------------------------------------|------------------------------------------------|---------------------|----------------------------------------|----------------------------------------------------------------------------------------------------|----------------------------------------------------------------------------------------------------|---------------------|------------|--------|
| labile No:                                                                                                    |                                                |                     |                                        | Email Id: 1                                                                                              |                                                                                                    |                     |            |        |
| OB: 1                                                                                                    |                                                |                     |                                        | Age:                                                                                                    |                                                                                                    |                     |            |        |
| creatial Dualities                                                                                                    | floor MDDS                                     |                     |                                        | KathorName/                                                                                              | Wurthared Marmo*                                                                                                    |                     |            |        |
| and the second second                                                                                                    | and motors                                     |                     |                                        | T DEFENSIVE COMPANY                                                                                      | 1.1.1.1.1.1.1.1.1.1.1.1.1.1.1.1.1.1.1.1.                                                                                                    |                     |            |        |
| d Destaurante factor                                                                                                    | regions Connect Managers Doct (1 to 10)        |                     |                                        |                                                                                                    |                                                                                                    |                     |            |        |
| ISK.                                                                                                    | RKSK                                           | Community Process   |                                        |                                                                                                    |                                                                                                    |                     |            |        |
|                                                                                                    |                                                |                     |                                        |                                                                                                    |                                                                                                    |                     |            |        |
| mily Planning                                                                                                    | Blood Cell                                     | Child Health        |                                        |                                                                                                    |                                                                                                    |                     |            |        |
|                                                                                                    |                                                |                     |                                        |                                                                                                    |                                                                                                    |                     |            |        |
| unins:                                                                                                    | Training and Cagacity Building                 | For GM Training and | capacity                               | Building (Min. 5                                                                                         | 5 years of exp. in trainin                                                                                                    | yg and development) | 6          |        |
|                                                                                                    |                                                | -Select             |                                        |                                                                                                    |                                                                                                    |                     |            | ~      |
| rimanatit Address                                                                                                    |                                                |                     |                                        | State *                                                                                                  |                                                                                                    |                     |            |        |
|                                                                                                    |                                                |                     |                                        | Select                                                                                                   |                                                                                                    |                     |            | ~      |
|                                                                                                    |                                                |                     |                                        | District *                                                                                               |                                                                                                    |                     |            |        |
|                                                                                                    |                                                |                     | 11                                     | -Select                                                                                                  |                                                                                                    |                     |            | ~      |
|                                                                                                    | at addition                                    |                     |                                        |                                                                                                    |                                                                                                    |                     |            |        |
| name as partname                                                                                                    |                                                |                     |                                        |                                                                                                    |                                                                                                    |                     |            |        |
|                                                                                                    |                                                |                     |                                        | Charles W                                                                                                |                                                                                                    |                     |            |        |
| LEFENT ADDRESS                                                                                                    |                                                |                     |                                        | State*                                                                                                   |                                                                                                    |                     |            |        |
| Lerrent Appropr.                                                                                                    |                                                |                     | -                                      | State*                                                                                                   |                                                                                                    |                     |            | ~      |
| urrent Aborobs                                                                                                    |                                                |                     |                                        | State*                                                                                                   |                                                                                                    |                     |            | ~      |
| LIFERT ADDROLL                                                                                                    |                                                |                     | 11                                     | State*<br>Select<br>District*<br>Select                                                                  |                                                                                                    |                     |            | ~      |
| iender*                                                                                                    |                                                |                     | 11                                     | State *Select District *Select PAN Number                                                                | *                                                                                                    |                     |            | ~      |
| ender*                                                                                                    |                                                |                     | /:<br>*                                | State * -Select - District * -Select - PAN Number                                                        | 8                                                                                                    |                     |            | ~      |
| ender*<br>-Select                                                                                                    | cation/Details                                 |                     | //<br>~                                | State * -Select- District * -Select- PAN Number                                                          | *                                                                                                    |                     |            | ~      |
| ender*<br>-Select<br>ucational Qualific<br>am Passai                                                                                           | cation/Details                                 | Based/Os(earsity    | //<br>Viser 0                          | State *Select- District *Select- PAN Number Passing                                                      | * Marks Obtained                                                                                                    | Total Marka         | 96 Ma      | ~<br>~ |
| ender*<br>-Select-<br>ucational Qualific<br>ten Passel                                                                                         | cation/Details.                                | Bused/University    | Visar o                                | State *Select District *Select PAN Number Passing                                                        | Marks Obtained                                                                                                    | Torisć Marka        | 96 Mb      | *      |
| ander *<br>Select<br>ucational Qualific<br>ten Pased<br>bit                                                                                    | pation/Details                                 | Based/University    | // /////////////////////////////////// | State *Select District *Select PAN Number Pressing                                                       | Marks Obtoined                                                                                                    | Total Marka         | 95.M5      | •••••  |
| ander *<br>Solart<br>ucational Qualific<br>can Presed<br>bir                                                                                   | oation/Details                                 | Based/Gelearcity    | Vuar 00                                | State *Select District *Select PAN Number Passing                                                        | Marka Obtained                                                                                                    | Total Marka         | *6.Ma      |        |
| onder *<br>-Soloct<br>lacational Qualific<br>an Praxed<br>bir'<br>spre (Oppore' -                                                              | cation/Details                                 | Based/University    | Veer 0                                 | State *Select District *Select PAN Number Pheating                                                       | Marka Obbanea                                                                                                    | Total Marka         | +6.50      |        |
| ander *<br>-Solact<br>locational Qualific<br>cam Present<br>isir<br>stree (Optioner<br>Streey)<br>Streey)                                      | nation/Details                                 | Based/University    | Viet 0                                 | State *Select District *Select PAN Number Passing                                                        | Marka Obtained                                                                                                    | Total Marka         | 96. Mit    |        |
| onder *<br>-Selact<br>locational Qualific<br>can Prevail<br>ini*<br>ini*<br>ini*<br>ini*<br>ini*<br>ini*<br>ini*<br>in                         | nation/Details                                 | Based/University    | Viet =                                 | State *Select- District *Select- PAN Number Passing Passing Council from                                 | * Marka Obtained                                                                                                    | Tutal Marka         | ** Ma<br>[ |        |
| ender *<br>-Select<br>uestional Qualific<br>um Presed<br>int<br>int<br>int<br>int<br>int<br>int<br>int<br>int                                  | bation/Details                                 | Based/University    |                                        | State *Select District *Select PAN Number Passing Council fromSelect                                     | * Marka Obtained                                                                                                    | Total Marka         | ** Ma<br>[ |        |
| ander *<br>Select -<br>acational Qualific<br>an Passad<br>int<br>grass (Splanar)<br>Select -<br>Select -                                       | bation/Details                                 | Baard/University    |                                        | State *Select District *Select PAN Number Passing  Council fromSelect                                    | *  Marka Obtained  Marka Obtained  where registered *                                                                                                    | Yotal Marke         | % Ma       |        |
| ander *<br>Select<br>usational Qualific<br>an Presed<br>int<br>agree (Optioner *<br>Dif any)<br>scirable Qualificat<br>Select<br>Select        | Destroits<br>Neene of inestitute:/tailings<br> | Elast d/Us(+arsity  | Viet =                                 | State *Select Datatost *Select PAN Number PAN Number Council fromSelect Type of Organs                   | Marks Obtained     Marks Obtained     Marks Obtained     Marks Obtained     Marks Obtained     Marks Obtained     Marks Obtained     Marks Obtained     Marks Obtained                                                                                                    | Tetal Marka         |            |        |
| ander *<br>                                                                                                    | cation/Details                                 | Baard/Un(earnity    | Ver =                                  | State *Select PAN Number PAN Number PAN Number Council fromSelect Type of OrganSelect                    | * Marks Obtained                                                                                                    | Tetal Munka         |            |        |
| ender *<br>-Select<br>sectional Qualifie<br>ran Presed<br>air<br>                                                                              | cation/Details                                 | Based/University    |                                        | State *Select District *Select PAN Number PANNumber Council fromSelect Type of OrganSelect Current Graft | * Marks Obtained<br>Marks Obtained<br>Marks Obtained<br>where registered *<br>Intration (Currently Work)<br>o Pay * . 7000-8700                                                                                                    | Tetal Marka         |            |        |
| ender *<br>-Select<br>locational Qualific<br>con Prevail<br>Dif any)<br>esirable Qualificat<br>-Select<br>puncil Reg No *<br>amo of the Organi | cation/Details                                 | Buerd/Usi(earsity)  |                                        | State *Select PAN Number PAN Number PAN Number Council fromSelect Type of OrganSelect Current Graffi     | * Marka Obtained  Marka Obtained  Marka Obtained  Marka Obtained  Name of the obtained of the obtained of the | Total Marka         | 96 MA      |        |

# Entry Page-2

- Fill the required data field
- Upload the required documents
  - Photo
  - Signature
  - Council registration certificate (If applicable)
  - High school certificate
  - Essential degree diploma certificate
  - Click on declaration
  - Click on submit

| Add Experience (Start from current e | experience)            |                     |                         |                     |                    |            |    |
|--------------------------------------|------------------------|---------------------|-------------------------|---------------------|--------------------|------------|----|
| Type of Organization *               | Nam                    | e of Organization * | Service start Date*     | Service End Date*   | Grade Pay*         | Experience | се |
| Select                               | ~                      |                     |                         |                     | Select             | ~          |    |
| Photo Uplaod (only image-jpg,png)    | •                      | Choose File         | No file chosen          | Uploa               | 1 Photo            |            |    |
| pload Files (Files not more than     | n 500kb)               |                     |                         |                     |                    |            |    |
| Photo Uplaod (only image-jpg,png)    | *                      | Choose File         | No file chosen          | Uploa               | d Photo            |            |    |
| Sign Uplaod (only image-jpg,png) *   |                        | Choose File         | No file chosen          | Uploa               | d Sign             |            |    |
| Council Registration Certificate Up  | laod (only PDF         | Only) Choose File   | No file chosen          | Uploa               | d Certificate      |            |    |
| High School certificate/Mark sheet   | (only PDF Only         | )* Choose File      | No file chosen          | Uploa               | d Marksheet/Certif |            |    |
| Graduation final degree/ mark shee   | et (only PDF Onl       | y)* Choose File     | No file chosen          | Uploa               | d Marksheet/Certif |            |    |
|                                      | al - a - II al - d- a- | 11                  | 1. Al. 6                | 4                   |                    |            |    |
| , hereby declare                     | that all the deta      | ils submitted by me | in the form is correct, | , true, and valid." |                    |            |    |

Note: After choosing required document files click on Upload button to upload. Click on Add experience button after filling experience (Applicant can add multiple experience).

## **Application Print**

Dear Applicant, Your Application form has been Submitted Successfully for the post of General Manager. Your Application No. NHMDEP23 You are requested to take out the print and keep it safe for further communication -Thankyou NHMUP

|                                                                     |                                                                              | Re                                         | ecurtment on l                                 | Deputation                                                                                                    | Post Under NHM U                                             | Р                                            |                   |       |  |  |
|---------------------------------------------------------------------|------------------------------------------------------------------------------|--------------------------------------------|------------------------------------------------|----------------------------------------------------------------------------------------------------|--------------------------------------------------------------|----------------------------------------------|-------------------|-------|--|--|
| Application Noc-<br>Applied Position<br>Candidate Name<br>Mobile No |                                                                              |                                            |                                                | bid<br>Marine<br>Marine<br>Marin | bala<br>Mana ang<br>Mana ang ang ang ang ang ang ang ang ang |                                              |                   |       |  |  |
| Father/Husband Name :- hsdgt                                        |                                                                              |                                            |                                                | DOB:-20                                                                                                    | 008:20                                                       |                                              |                   |       |  |  |
| Email Id-                                                           |                                                                              |                                            |                                                | Age :- 18                                                                                                    | 008:-20<br>Ann -18                                           |                                              |                   |       |  |  |
| Gender :- Male                                                      |                                                                              |                                            |                                                | PAN No :-                                                                                                    | Pán No -                                                     |                                              |                   |       |  |  |
| Dermanent Aridrees - hugeefreff                                     | abalyn                                                                       |                                            |                                                | Current &d                                                                                                    | ress -hugaefreffichalyn                                      |                                              |                   |       |  |  |
| Distrcit :- Pathanamthitta                                          |                                                                              |                                            | Current Dis                                    | troit :-Pathanamthitta                                                                                                    |                                                              |                                              |                   |       |  |  |
| State - Kerala                                                      |                                                                              |                                            | Current Sta                                    | te:-Kerala                                                                                                    |                                                              |                                              |                   |       |  |  |
| Essential Qualification - Degree I                                  | Const Neurain                                                                |                                            |                                                |                                                                                                    | ualification :-+                                             |                                              |                   |       |  |  |
| Council from where registered :- (                                  | Others-hbagsgbshb                                                            |                                            |                                                | Council Res                                                                                                    | : No 87646h                                                  |                                              |                   |       |  |  |
| Name Of Organization eblew                                          |                                                                              |                                            |                                                | Type of Ora                                                                                                    | anization (Currently Working)                                | -State Government                            |                   |       |  |  |
| Grade Day - Yes 7600-9700                                           |                                                                              |                                            |                                                | Type of Olg                                                                                                    | more and the second second second second                     | coure dure ninem                             |                   |       |  |  |
| Educational Qualification/Details                                   |                                                                              |                                            |                                                |                                                                                                    |                                                              |                                              |                   |       |  |  |
| Exam Passed                                                         | Name of Institute/college                                                    |                                            | Board/University                               |                                                                                                    | Year of Passing                                              | Marks Obtained                               | Total Marks       | % Mar |  |  |
| 10th                                                                | mkmd                                                                         |                                            | nwdkd                                          |                                                                                                    | 2009                                                         | 12                                           | 20                | 60.00 |  |  |
| 12th                                                                | nw)u                                                                         |                                            | jijijd                                         |                                                                                                    | 2011                                                         | 13                                           | 20                | 65.00 |  |  |
| Degree /Diploma                                                     | jia                                                                          |                                            | ssk                                            |                                                                                                    | 2015                                                         | 12                                           | 20                | 60.00 |  |  |
| PG(if any)                                                          |                                                                              |                                            |                                                |                                                                                                    |                                                              |                                              | 1                 |       |  |  |
| Experience                                                          |                                                                              |                                            |                                                |                                                                                                    | 1                                                            |                                              |                   |       |  |  |
| -                                                                   | 10                                                                           | Marca 1 0                                  |                                                | <b>C</b>                                                                                                    |                                                              | 0                                            | F                 |       |  |  |
| 1 C                                                                 | entral Government                                                            | gogge                                      | Organization Service start Date                |                                                                                                    |                                                              | 2023-08-08                                   | Experience<br>8 Y |       |  |  |
| Total Experience:-8Y 0M                                             |                                                                              | L. shalling                                | iter del                                       |                                                                                                    |                                                              | 41040-0454 <sup>1</sup> .54 <sup>3</sup> .14 |                   |       |  |  |
| Council Registration Certificate U                                  | lplaod:-Yes                                                                  |                                            |                                                | High School certificate/Marksheet Uplaod Yes                                                                                                    |                                                              |                                              |                   |       |  |  |
| Graduation final degree/Markshe                                     | et Upload :- Yes                                                             |                                            |                                                | PG Degree/                                                                                                    | PG.Degree/Diploma Upload No                                  |                                              |                   |       |  |  |
| "I en Hareby declar<br>If any mismatch found in the afore           | e that all the details submitted by n<br>esaid information provided by me, t | ne in the form is co<br>he organization ma | rrect, true and valid.<br>y cancel my candidat | ure or may initia                                                                                                    | ite appropriate Legal action."                               |                                              |                   |       |  |  |
| Date -23-08-2023                                                    |                                                                              |                                            |                                                |                                                                                                    |                                                              | Testa State State State                      |                   |       |  |  |
| 1                                                                   |                                                                              |                                            |                                                |                                                                                                    |                                                              | Signatu                                      | re                |       |  |  |
|                                                                     |                                                                              | niine form is successfu                    | illy Final Submitted                           |                                                                                                    |                                                              |                                              |                   |       |  |  |
| Request for change or correction of any in                          | formation shall not be entertained once o                                    | enero-citoxia to                           | 1944 BALLING MARKAR                            |                                                                                                    | ere to Download                                              |                                              |                   |       |  |  |
| Request for charge or correction of any or<br>Print Download PD     | Iternation shall not be entertained once of                                  |                                            | Click H                                        | lere                                                                                                    | to Dow                                                       | nload                                        |                   |       |  |  |
| Request for change or correction of any of<br>Print Download PD     | formation shall not be entertained once a                                    |                                            | Click H                                        | lere                                                                                                    | to Dow                                                       | nload                                        |                   |       |  |  |